## **Creating a Claim Comment**

Last Modified on 02/19/2025 12:35 pm EST

1. Open the **Claim Details** as seen here. This can be accessed from Claim Query or linked from related deposits:

| Claim #30694 for | Wes Test 12/04/1970 (50y)         |               |                                                                                    |           | x                        |
|------------------|-----------------------------------|---------------|------------------------------------------------------------------------------------|-----------|--------------------------|
| Dpen 🔻 🗔         | Save 🔻 😱 History 🔹 🛅 Payments 🝷 🎚 | 💵 Patient 🔻   |                                                                                    |           | Search for Patient Q 🗸 🔯 |
| ▲ Status         |                                   | Patient (1)   |                                                                                    | Service   |                          |
| Claim            | 30694 -                           | Patient       | 312024 - Wes Test 👻                                                                | Location  | Adkins Medical Group     |
| Status           | Closed - Electronic Superbill     |               | (865) 776-7245 (345) 344-4444 x123 <sup>4</sup><br>123 Test Dr. Oak Ridge TN 37830 | Rendering | Adkins MD, Stanley       |
| Substatus        | ~                                 | Pat. Location | Patient Location                                                                   | Referring | Referring Provider       |
| Level            | Primary V Billing Electronic V    | Pat. Provider | Adkins MD, Stanley                                                                 |           | Referred                 |
| Туре             | Other 🗸                           | Resp. Party   | Test, Wes                                                                          |           | viders                   |
| Owner            | Norris, Drew                      | Primary       | (1) Aetna 🔍                                                                        |           |                          |
| 837              | Professional                      | Secondary     | Secondary Insurance                                                                |           |                          |

2. Begin by clicking the **Comments** button under the Messages and Monitoring portion of the Claim Details:

| Messages and      | Monitoring |              | You can also utilize the Claim Con            | nment |
|-------------------|------------|--------------|-----------------------------------------------|-------|
| Aging             | N/A        |              | from the toolbar:                             |       |
| Billing Message   | × .        |              | 🔒 🕶 Billing                                   |       |
| Claim Validation  | . <b>x</b> |              | 🔿 🚺 💷 🔹 🖄 Setup Screeps 🔹 🕞 Reporting Windows | - 0 - |
| Patient Validatio | n 🖌        |              |                                               |       |
| Patient Only      | N/A        |              | 🗋 📁 😭 👗 🛄 👓 Q                                 |       |
| Code Limitation:  | s 🗙        |              | New Open Train Patient Claim More             |       |
| Required Fields   | N/A        |              | Display zero balances                         | ,     |
| Global Period     | N/A        |              | Display zero balances Sho                     | (     |
| 837 Validation    | ×          |              | # Claim ID Claim Copy                         | 1     |
| Monitoring        | ×          |              | Modify                                        |       |
|                   |            |              | 1 66394 02/07/2                               |       |
| Alerts (2)        | Comments   | Activity Log | Comments                                      |       |
|                   |            |              | Remhder                                       |       |
|                   |            |              | Send Communication                            |       |
|                   |            |              | Custom Task                                   |       |

3. Click "+" to Add Comment or the pencil icon to Edit Comments:

| Claim Co<br>Claim: 66394<br>T3st, Danielle | mments<br>Born: Jan 1, 19 |
|--------------------------------------------|---------------------------|
| ✓ Existing Com                             | ments                     |
|                                            | Туре                      |
|                                            | System                    |
| 1                                          | User                      |
|                                            | User                      |
|                                            |                           |

4. Add Comment: Use Default Comments, Biller Action, Followup Date, Assigned To, Biller Action Completed, and Include Claim Comment in Statement options as needed. Then Save.

| nents<br>  17, 1991 (33y) Gender: Male |                                |
|----------------------------------------|--------------------------------|
| S                                      |                                |
|                                        |                                |
|                                        |                                |
|                                        |                                |
| nts                                    |                                |
|                                        |                                |
|                                        | ~ 🖊                            |
| <b>#</b>                               | ~ 🖊                            |
| <b>#</b>                               | ~ /                            |
|                                        | ~                              |
|                                        | Il 17, 1991 (33y) Gender: Male |

Key items when creating a Claim Comment for Billing needs:

**Default Comments** may be utilized to store specific phrasing used often. These can be added to a particular Claim or Patient Comment and edited to save from having to type it out each time.

**Biller Action** is used to document any follow-up needed by billing. This will be used for reporting as well as tracking and is especially helpful when working on aged receivables.

**Followup Date** Set the date that a biller should follow up if this claim is not resolved. This is an alert of the date the action needs to be taken.

Assigned To is used to identify who the follow-up is assigned to.

**Biller Action Completed** is used to record that a biller action (Adjustment Taken, Appeal Submitted, etc.) was taken for future reporting on Biller Productivity.

**Include Claim Comment in Statement** Allows the comment to be printed in the Patient Statement as a detailed line underneath the specific claim it's associated with.